- 1 Primeiramente, acesse o site: <u>https://suap.ifsp.edu.br</u>
- 2 No lado esquerdo, abaixo, clique em Certificação ENEM/ENCCEJA

| angle  ightarrow C* Gr | 🗊 🔒 https://suap.it                                                                                                    | sp.edu.br/accounts/login/ | ∨ … ⊠ ☆ | Q Pesquisar | lii\ |
|------------------------|----------------------------------------------------------------------------------------------------|---------------------------|---------|-------------|------|
| <ul> <li>→ C</li></ul> | Image: Construction of the second second | šp.edu.br/accounts/login/ |         | Resquisar   |      |
| SOLICITAÇÕES           | NEM/ENCCEJA                                                                                                    |                           |         |             |      |

3 – Insira seus dados conforme solicitado e clique em Salvar.

| CPF:*                    | 000.000.000-0<br>Formato: "XXXXXXXXXXXXXXXXXXXXXXXXXXXXXXXXXXXX |  |
|--------------------------|-----------------------------------------------------------------|--|
| E-mail:*                 | maria******@email.com                                           |  |
| Confirmação do E-mail: * | maria*****@email.com                                            |  |
| Não sou um robô          | reCAPTCHA<br>Privacidade - Termos                               |  |
| Salvar                   |                                                                 |  |

4 – Aguarde o e-mail de confirmação e caso esteja tudo ok, chegará um novo e-mail com o documento disponível para impressão.

## ATENÇÃO

1 – O e-mail utilizado deve ser válido e você possuir acesso.

2 – Todas as informações podem ser consultadas no seguinte link: <u>https://tinyurl.com/tlgdd8z</u>

3 – Os casos de junção de notas de declarações parciais ENCCEJA/ENEM que não foram emitidas pelo IFSP devem ser encaminhadas para <u>cra.pep@ifsp.edu.br</u>.

4 – Você pode entrar em contato conosco pelo e-mail <u>cra.pep@ifsp.edu.br</u> ou pelo telefone (18) 3281-9583 para maiores dúvidas e orientações.